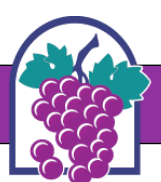

## How To: Make a Payment Online

- 1. Go to <u>www.rcpark.com</u>, scroll down and select "Event Space & Park Shelter Reservations" icon.
- 2. Select "Pay Rental Fees"
- 3. You will be redirected to the ActiveNet "Sign In" page.
  - Username is the email listed permit/account.
  - Enter Password or Select "Forgot Password", to be sent a link.
- 4. Select "My Account" then "Make a payment."
- 5. Organizations If you reserved a space under an organization's name and you have been added as an authorized agent, please scroll down until you see "Organization Services" and select the

"Drop Down" to see balance.

| Account Options for                                   |                                                                    | Balance                                              |        |
|-------------------------------------------------------|--------------------------------------------------------------------|------------------------------------------------------|--------|
| First Name, Last Name                                 |                                                                    | Credit on account<br>View credit details             | \$0.00 |
|                                                       |                                                                    | Current balance                                      | \$0.00 |
|                                                       |                                                                    | Due now                                              | \$0.00 |
| Password And Security Info                            |                                                                    | Pay On Aco                                           | ount   |
|                                                       |                                                                    |                                                      |        |
| Payment and Order Management                          |                                                                    | ·                                                    |        |
|                                                       |                                                                    |                                                      |        |
|                                                       |                                                                    |                                                      |        |
| Organization Services                                 |                                                                    | 2                                                    |        |
| Organization Services                                 |                                                                    | $\overline{\mathbf{O}}$                              |        |
| Organization Services                                 |                                                                    | Ð                                                    |        |
| Organization Services                                 |                                                                    | Ð                                                    |        |
| Organization Services                                 | Account balance                                                    | View Details                                         |        |
| Organization Services<br>Organization Name<br>Address | Account balance<br>Credit on account                               | View Details<br>\$500.00                             |        |
| Organization Services<br>Organization Name<br>Address | Account balance<br>Credit on account<br>Current balance            | View Details<br>\$500.00<br>\$8.827.28               |        |
| Organization Services<br>Organization Name<br>Address | Account balance<br>Credit on account<br>Current balance<br>Due now | View Details<br>\$500.00<br>\$8.827.28<br>\$8.827.28 |        |

If you have trouble making a payment online, please contact a front desk staff member at (909)477-2765 and ask for assistance. Front desk staff are available M-F from 9:00 am – 7:00 pm.

| Cian  | in |
|-------|----|
| SIGIL |    |
| _     |    |

| Sigirin                  |  |
|--------------------------|--|
| Email address (Required) |  |
| Enter your Email address |  |
| Password (Required)      |  |
|                          |  |
| Forgot your password ?   |  |
| Sign in                  |  |
|                          |  |

Event Space & Park Shelter Reservations